# ¿Cómo obtener el certificado digital?

Para obtener el certificado digital deberemos dirigirnos a la página de certificación de la Fabrica Nacional de Moneda y Timbre <u>http://www.cert.fnmt.es</u>

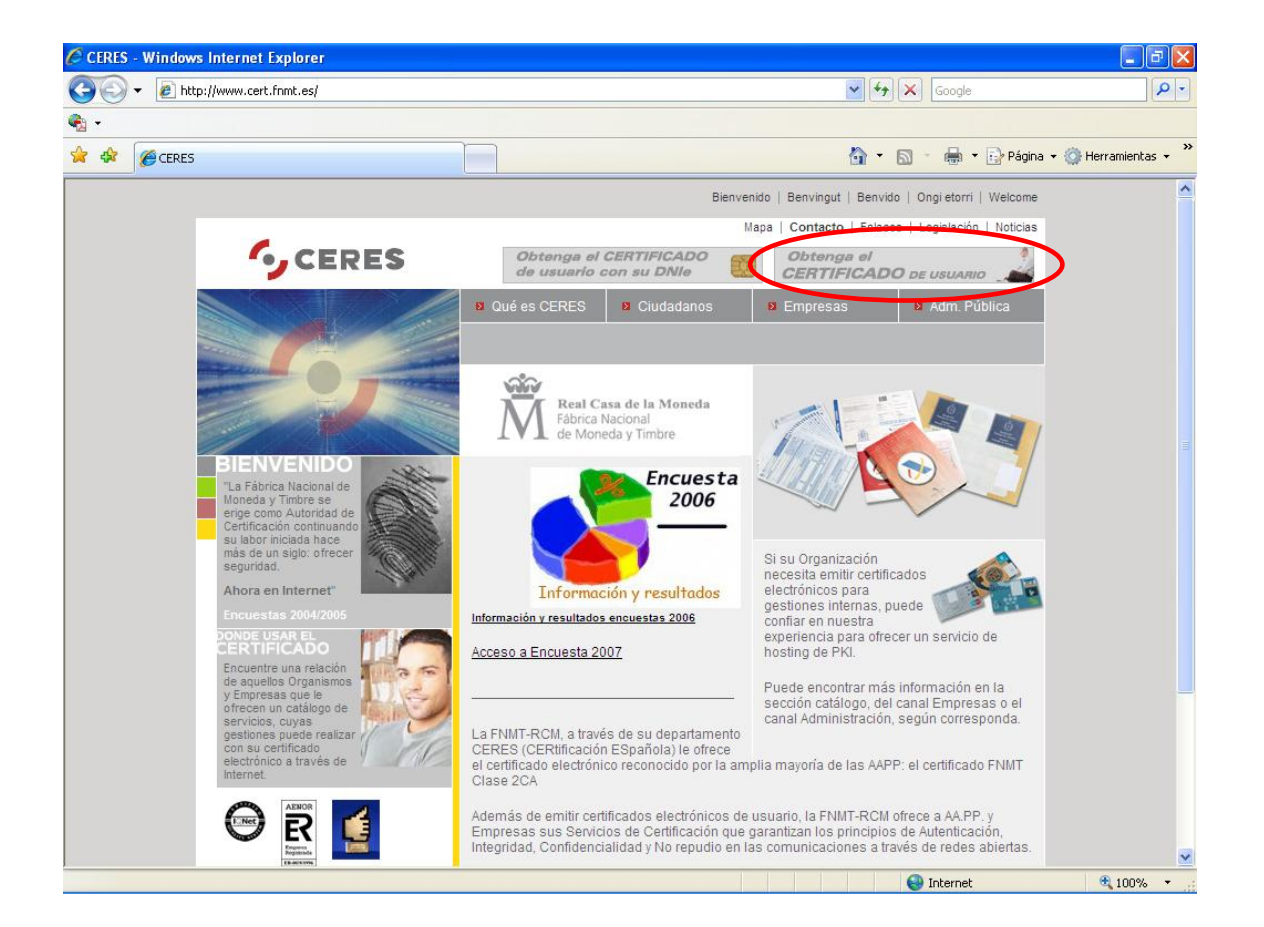

En esta pantalla pulsamos el botón "Obtenga el CERTIFICADO de usuario". Esta página le redirigirá al proceso de obtención del certificado..

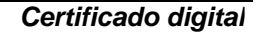

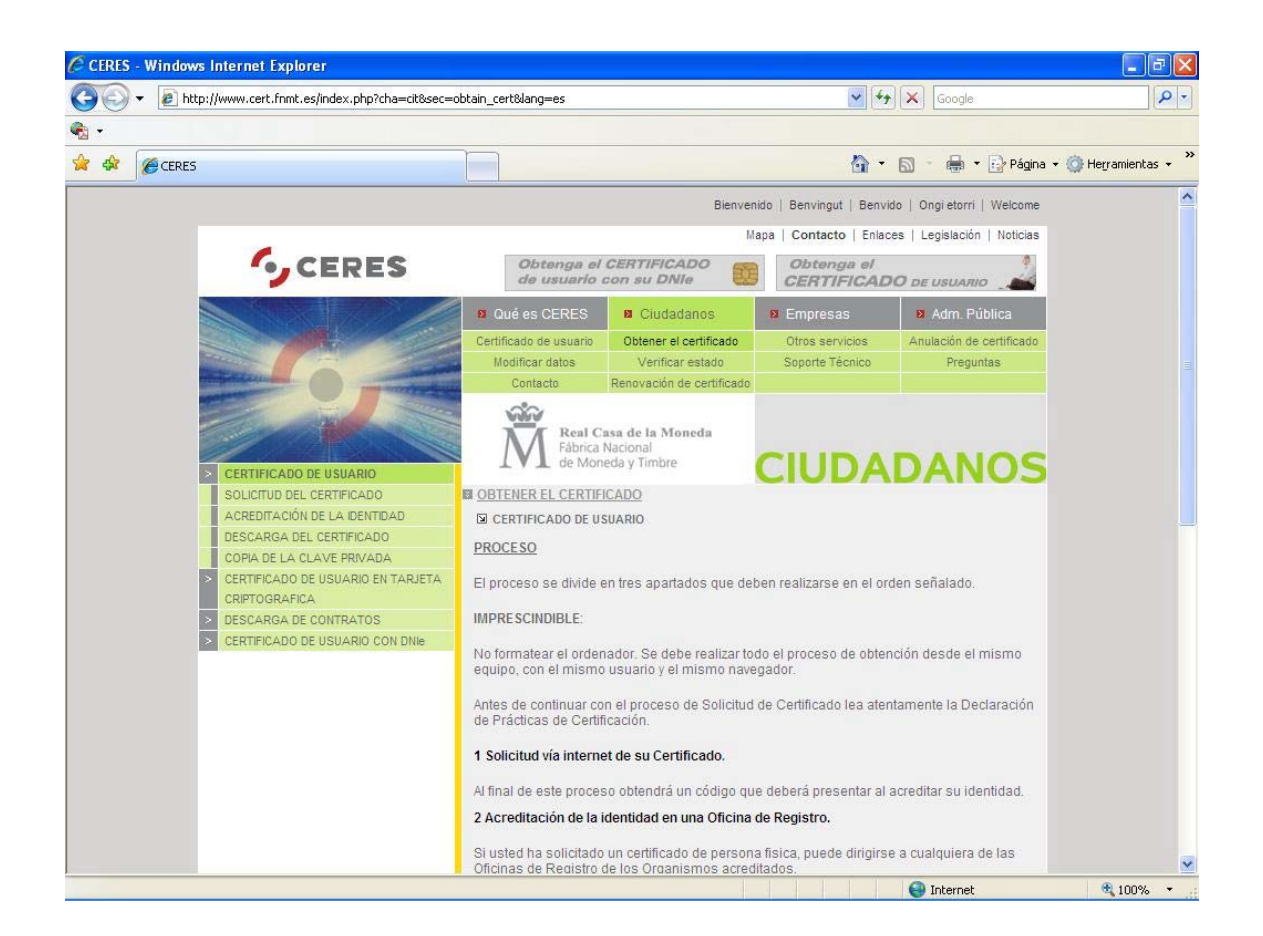

Aquí se detallan los pasos para la solicitud. Los pasos son los siguientes:

- 1. Solicitud vía Internet de su certificado
- 2. Acreditación de la intensidad en una Oficina de Registro
- 3. Descarga del certificado de Usuario

Pulsamos sobre el primer punto que es también un enlace.

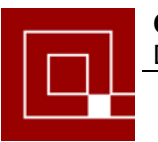

## Solicitud del Certificado vía Internet

Al pulsar sobre el primer paso se nos abrirá la siguiente ventana:

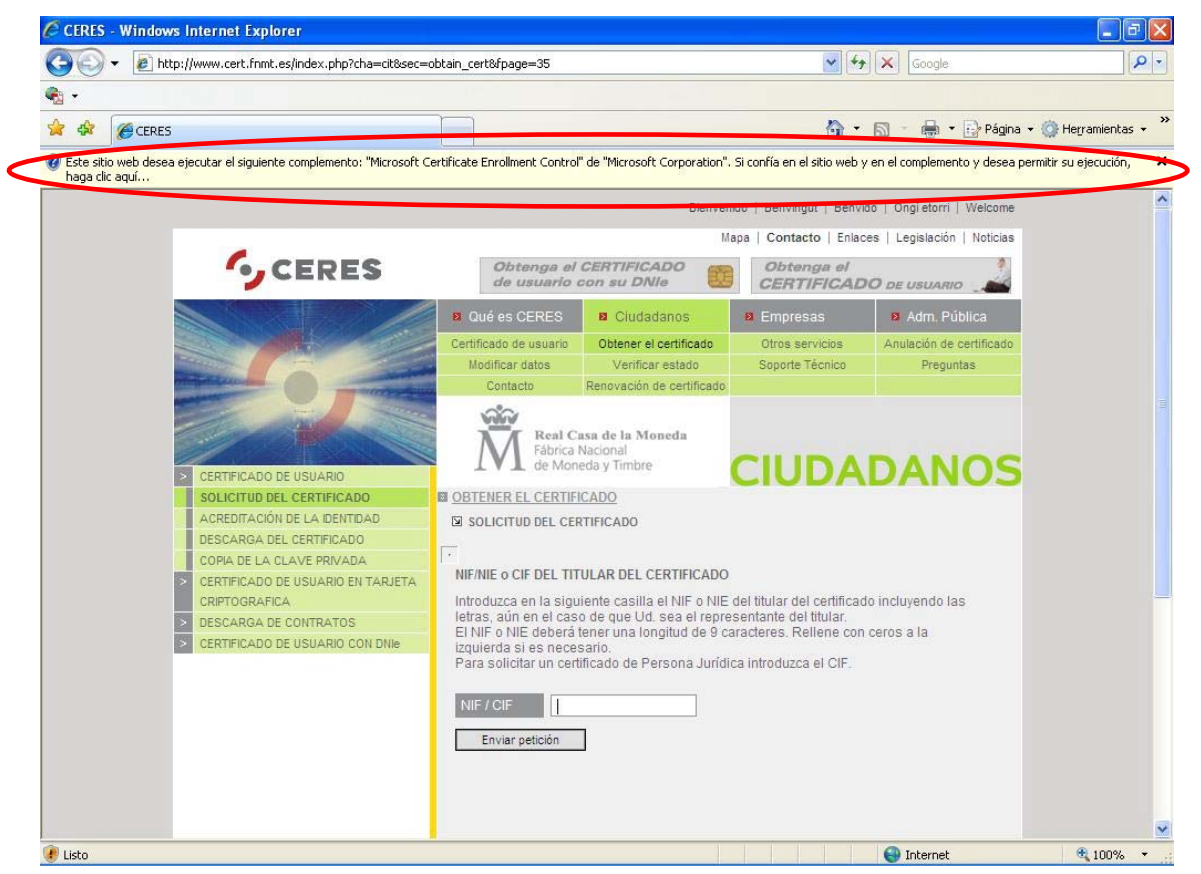

Si su navegador es Internet Explorer es posible que le salga una barra en la parte superior. Deberá pulsar sobre ella y darle permiso de ejecución al control ActiveX para que funcione todo correctamente. Una vez ha desaparecido la barra superior, escribimos nuestro NIF y pulsamos el botón "Enviar Petición". El navegador nos hará la siguiente pregunta que deberemos aceptar para poder continuar.

| Peligro  | potencial para la secuencia de comandos 🛛 🛛 🕅                                                                                                    |
|----------|----------------------------------------------------------------------------------------------------|
| <u>.</u> | Este sitio web está solicitando un nuevo certificado en su nombre. Sólo los sitios web de confianza deberían solicitar<br>certificados en su nombre.<br>¿Desea solicitar un cerificado?<br>Sí No |

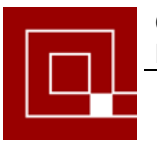

| Creando una | nueva clave de intercambio RSA 🛛 🛛 🔀               |
|-------------|----------------------------------------------------|
|             | Una aplicación está creando un elemento protegido. |
| 6           | Clave privada de CryptoA                           |
|             | Nivel de seguridad: medio Nivel de seguridad       |
| ME          | Aceptar Cancelar Detalles                          |

Si deseamos cambiar el nivel de seguridad, hacemos clic sobre el botón correspondiente, sino, por defecto será nivel medio. Se recomienda que en caso de que varias personas tengan acceso a su PC se cambie y se deje en "Alto". En este caso, pulsamos el botón de nivel de seguridad y cambiamos la selección.

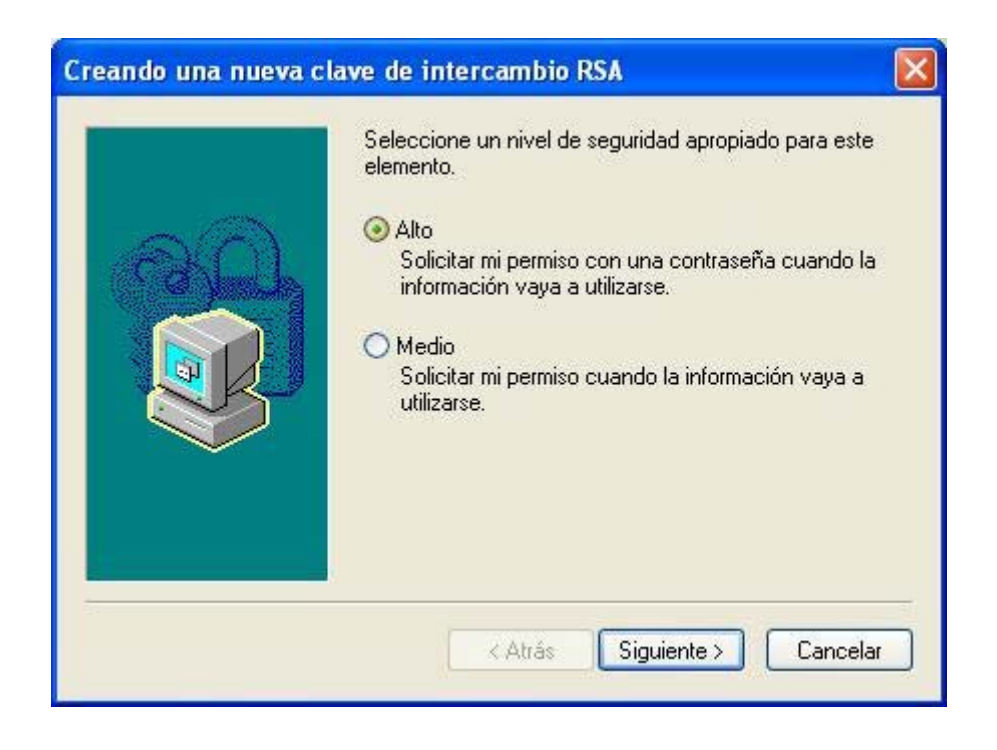

Establecemos después una contraseña para el elemento

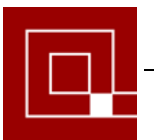

| Creando una nueva clave de intercambio RSA 🛛 🛛 🔀 |                                          |                                                 |  |  |
|--------------------------------------------------|------------------------------------------|-------------------------------------------------|--|--|
|                                                  | Crear una contraseña                     | para proteger este elemento.                    |  |  |
|                                                  | Crear una contraseña<br>Contraseña para: | para este elemento.<br>Clave privada de CryptoA |  |  |
|                                                  | Contraseña:                              | •••••                                           |  |  |
|                                                  | Confirmar:                               | •••••                                           |  |  |
|                                                  | < Atrás                                  | Finalizar Cancelar                              |  |  |

Cuando pulsemos finalizar se nos actualizará la página de Internet Explorer con el código de la solicitud.

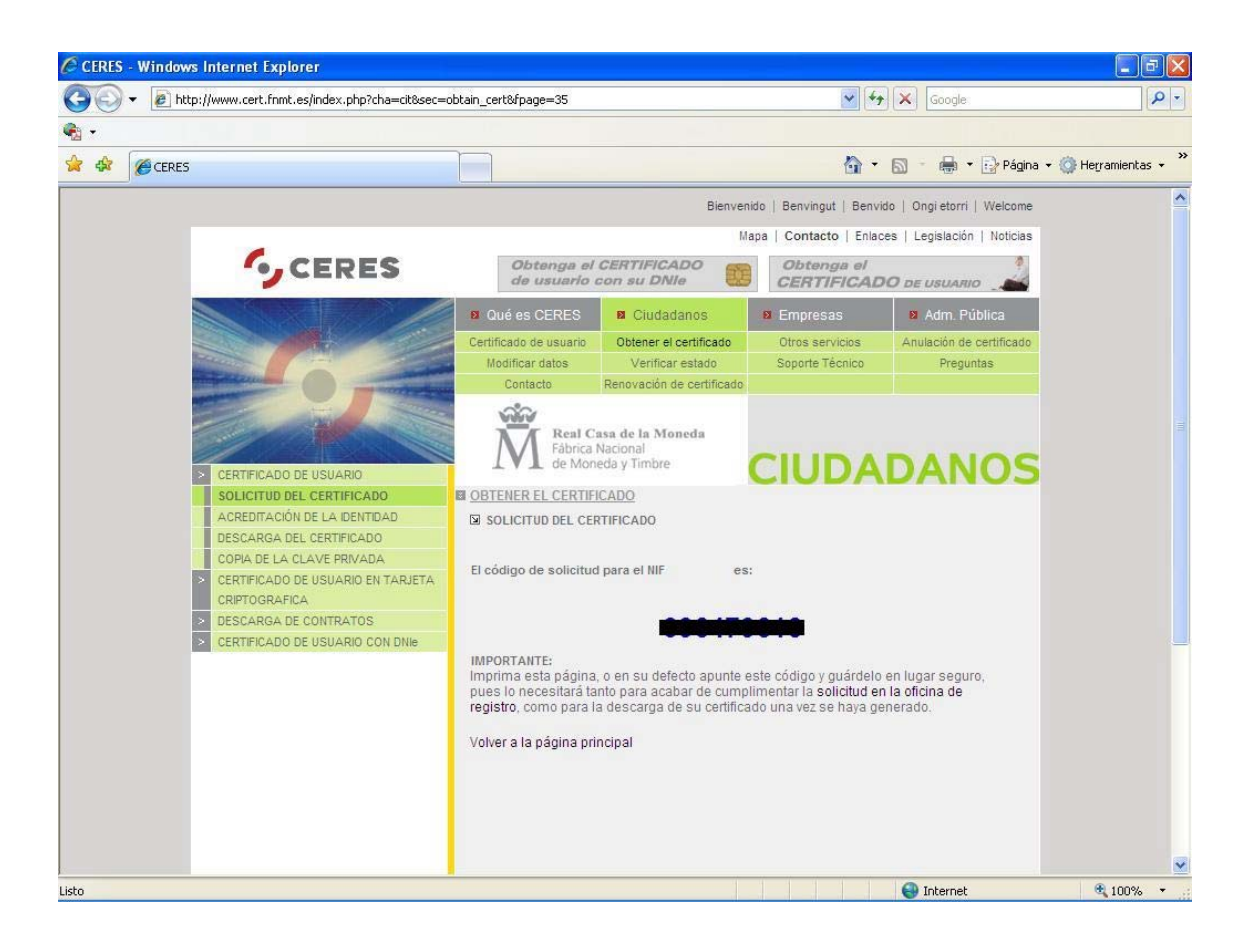

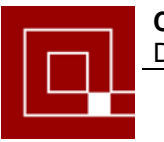

El código que nos proporciona está pagina será necesario presentarlo en la oficina de registro a la hora de acreditarse. Será necesario por tanto que lo lleve consigo junto con el DNI. Una buena opción sería imprimirlo ya que a la hora de descargar el certificado también se pedirá este código.

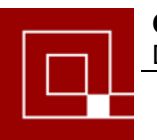

### Acreditación de la intensidad en una Oficina de Registro

Será necesaria la presencia física del solicitante para poder completar la solicitud.

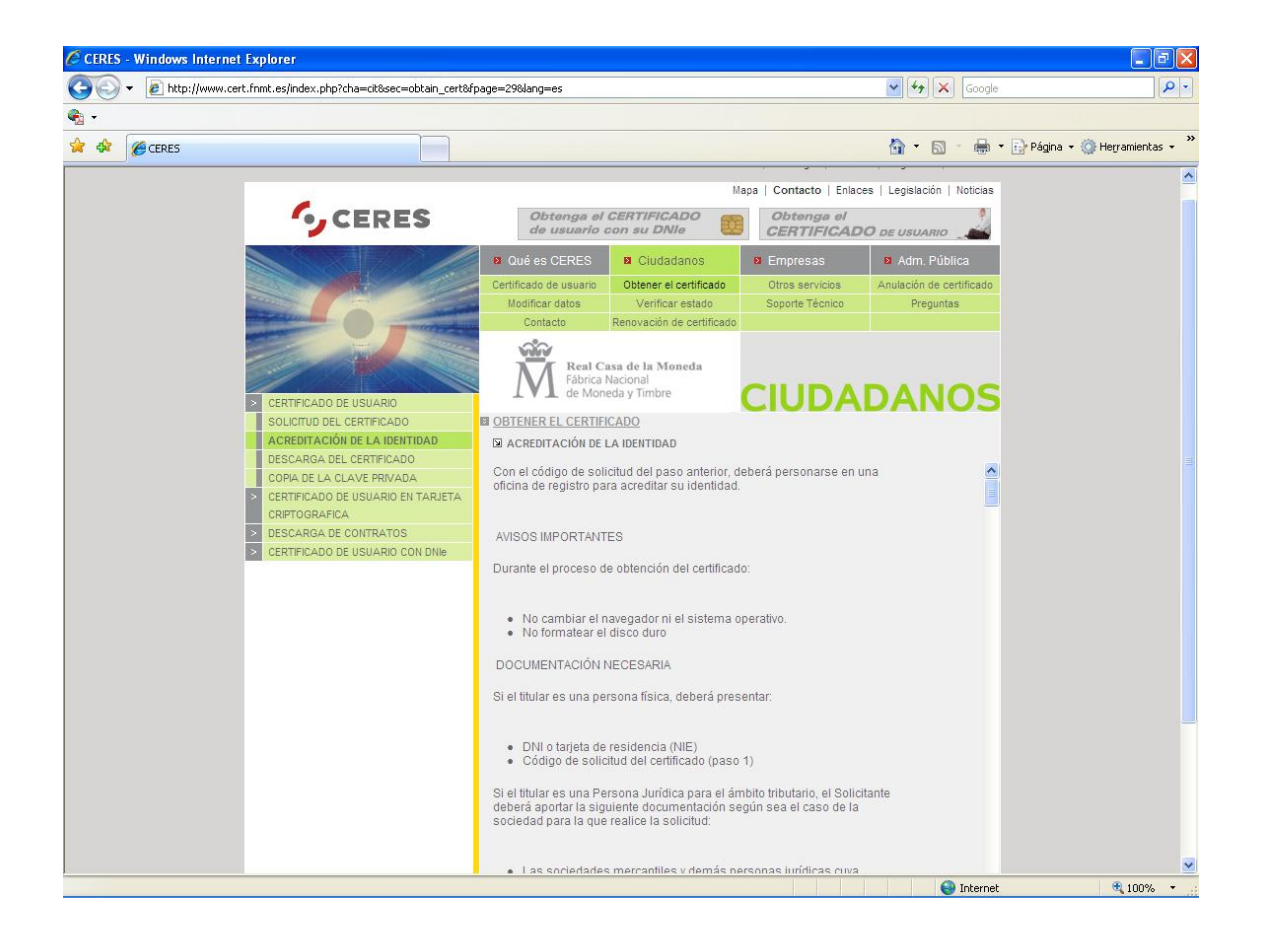

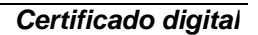

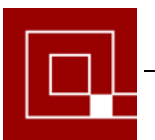

### Descarga del Certificado de Usuario

Si ha completado todo el proceso correctamente, solamente necesitará introducir el DNI y el código de la solicitud para enviar la petición de descarga del fichero.

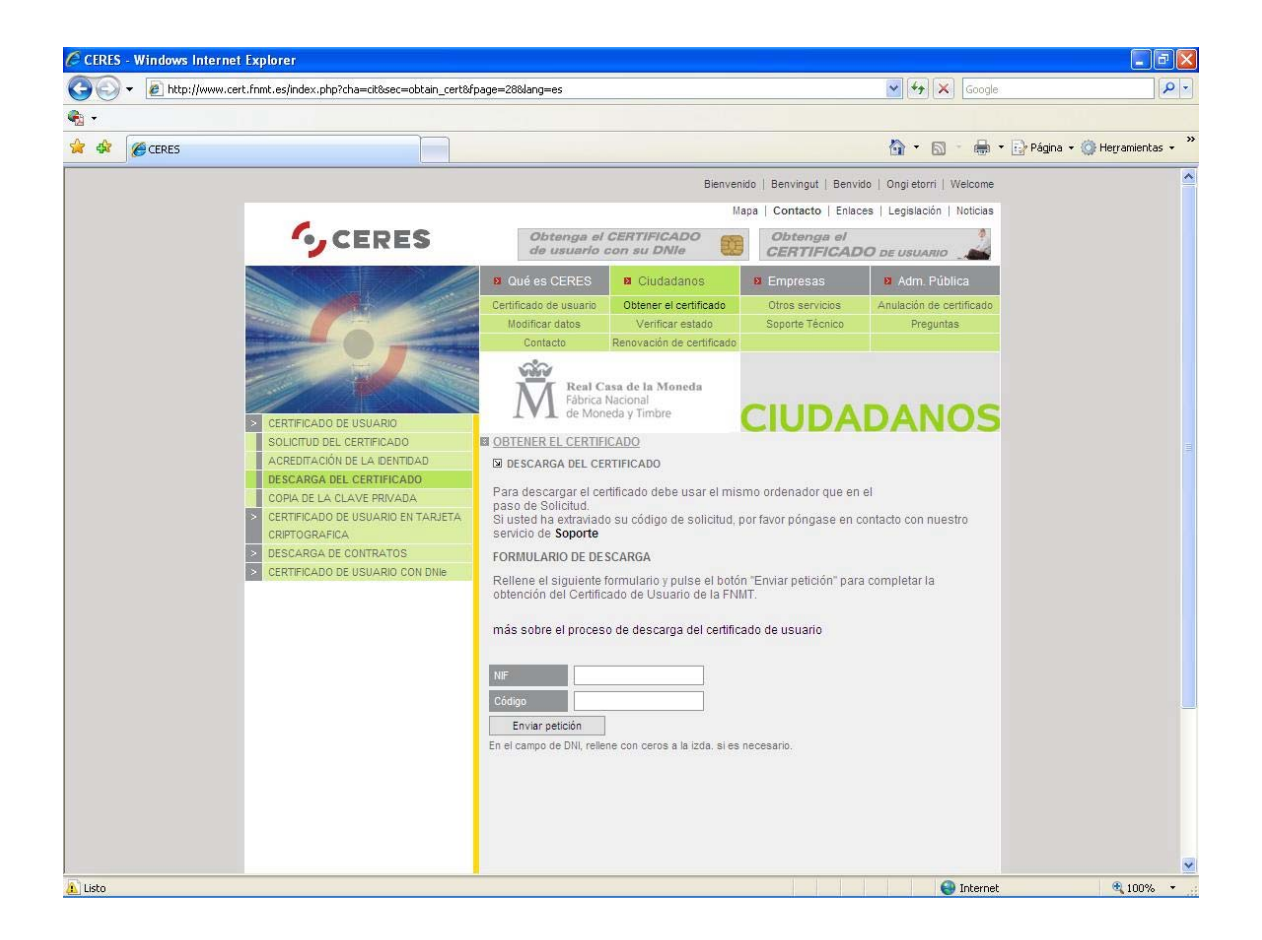

Si todo ha ido bien el certificado ya estará instalado en el Internet Explorer y podrá exportarlo cuando desee.

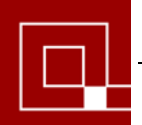

Certificado digital

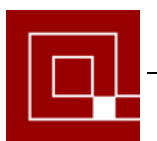

### Exportación del Certificado a un fichero PFX

Este certificado contiene una clave privada que se debe exportar a un fichero con extensión .pfx. Este fichero (firma digital) se puede utilizar desde cualquier ordenador ya que se puede copiar en un diskette o cualquier soporte electrónico, basta con recordar la contraseña. Para obtener este fichero se deberán seguir los siguientes pasos:

- 1. Desde Internet Explorer
  - a. Menú Herramientas
  - b. Opciones de Internet

| Conexiones                                                                                              | Programas                                                                                                    | Opciones avanzadas                                                                                                    |
|----------------------------------------------------------------------------------------------------|----------------------------------------------------------------------------------------------------|----------------------------------------------------------------------------------------------------|
| General                                                                                                 | Seguridad Priv                                                                                                    | vacidad Contenido                                                                                                    |
| Asesor de contenido<br>Las restrico<br>verse en es<br>Certificados<br>Los certific-<br>entidades e<br>B | iones le ayudan a controlar el c<br>te equipo.<br>H <u>a</u> bil<br>ados le permitirán identificarse a<br>emisoras de certificados y a corr<br>orrar estado SSL | ontenido de Internet que puede<br>itar C <u>o</u> nfiguración<br>o sí mismo, a<br>npañías de software.<br>ado <u>s</u> Co <u>m</u> pañías |
| Información persona<br>Autocomple<br>coincidenci<br>El Asistente<br>información                         | atar almacena entradas anterior<br>as.<br>: para perfiles de Microsoft alma<br>personal.                                                                        | es y sugiere A <u>u</u> tocompletar<br>cena su Mi perf <u>i</u> l                                                                         |
|                                                                                                    |                                                                                                    |                                                                                                    |

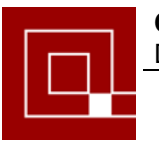

Certificado digital

Botón Certificados:

| Certificados ?                                                                       | × |
|--------------------------------------------------------------------------------------|---|
| Propósito planteado: <todos></todos>                                                 |   |
| Personal Otras personas Entidades emisoras de certificados intermedias Entidades emi |   |
| Emitido para Emitido por Fecha d Nombre descript                                     |   |
| CA 20/04/2007 <ninguno></ninguno>                                                    |   |
|                                                                                      |   |
|                                                                                      |   |
|                                                                                      |   |
|                                                                                      |   |
|                                                                                      | 5 |
| Importar Exportar Quitar Avanzadas                                                   | J |
| Propósitos planteados del certificado                                                |   |
| <u>V</u> er                                                                          |   |
| Cerrar                                                                               | ן |

Botón Exportar :

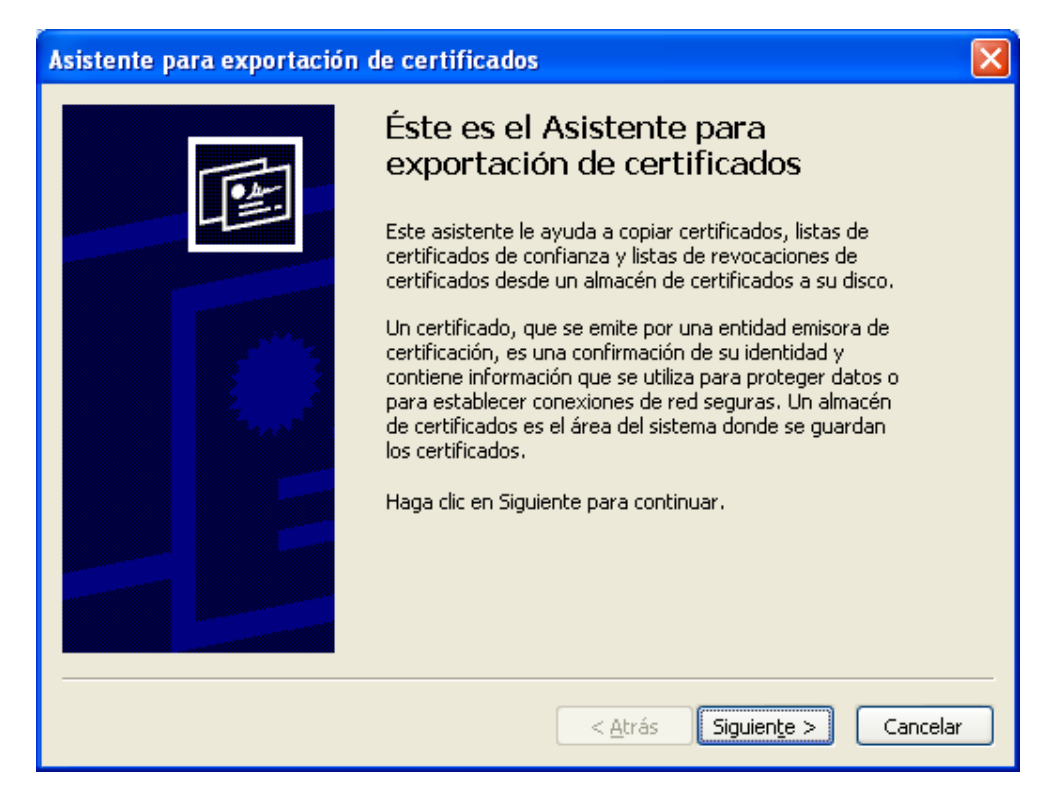

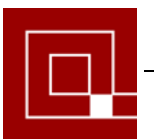

| A | sistente para exportación de certificados                                                                                                    | × |
|---|----------------------------------------------------------------------------------------------------|---|
|   | Exportar la clave privada<br>Puede elegir la exportación de la clave privada con el certificado.                                                                 |   |
|   | Las claves privadas se protegen con contraseñas. Si desea exportar la clave privada<br>con el certificado, debe escribir una contraseña en una página posterior. |   |
|   | ¿Desea exportar la clave privada con el certificado?                                                                                                    |   |
|   | ⊙ Exportar la clave privada                                                                                                    |   |
|   | ◯ <u>N</u> o exportar la clave privada                                                                                                    |   |
|   |                                                                                                    |   |
|   |                                                                                                    |   |
|   |                                                                                                    |   |
|   |                                                                                                    |   |
| - |                                                                                                    |   |
|   | < <u>A</u> trás Siguien <u>t</u> e > Cancelar                                                                                                    |   |

| Asistente para exportación de certificados                                                                   | × |  |  |  |
|----------------------------------------------------------------------------------------------------|---|--|--|--|
| Formato de archivo de exportación<br>Los certificados pueden ser exportados en diversos formatos de archivo. |   |  |  |  |
| Seleccione el formato que desea utilizar:                                                                    |   |  |  |  |
| O DER <u>b</u> inario codificado X.509 (.CER)                                                                |   |  |  |  |
| 🔿 X.509 codificado base 64 (.CER)                                                                            |   |  |  |  |
| Estándar de sintaxis de cifrado de mensajes: certificados PKCS #7 (.P7B)                                     |   |  |  |  |
| Si es posible, incluir todos los certificados en la ruta de acceso de certificación                          |   |  |  |  |
| Intercambio de información personal: PKC5 #12 (.PFX)                                                         |   |  |  |  |
| Si es posible, incl <u>u</u> ir todos los certificados en la ruta de acceso de certificación                 |   |  |  |  |
| Permitir protección segura (requiere IE 5.0, Windows NT 4.0 con SP4 o posterior)                             |   |  |  |  |
| Eliminar la cla <u>v</u> e privada si la exportación es satisfactoria                                        |   |  |  |  |
|                                                                                                    |   |  |  |  |
| < <u>A</u> trás Siguien <u>t</u> e > Cancelar                                                                |   |  |  |  |

En este momento le pedirá que escriba y confirma una contraseña. Dicha contraseña es de nueva creación y será la que nos permita firmar digitalmente desde VISARED.

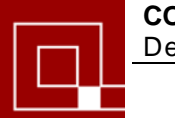

| Asistente para exportación de certificados                                                                      | × |
|----------------------------------------------------------------------------------------------------|---|
| <b>Contraseña</b><br>Para mantener la seguridad, debe proteger la clave privada por medio de una<br>contraseña. |   |
| Escriba y confirme una contraseña.                                                                              |   |
| Con <u>t</u> raseña:                                                                                            |   |
| ****                                                                                                    |   |
| ,<br>Confirmar contraseña:                                                                                      |   |
| ****                                                                                                    |   |
|                                                                                                    |   |
|                                                                                                    |   |
|                                                                                                    |   |
|                                                                                                    |   |
|                                                                                                    |   |
|                                                                                                    |   |
|                                                                                                    | — |
| <u>Atrás</u> Siguien <u>te</u> > Cancela                                                                        | r |

En la pantalla siguiente, el sistema nos pide una un nombre y una ubicación para el fichero PFX que vamos a obtener.

| Asistente para              | exportación de certificados                                 | × |
|-----------------------------|-------------------------------------------------------------|---|
| Archivo para<br>Especifique | <b>exportar</b><br>el nombre del archivo que desea exportar |   |
| N <u>o</u> mbre de          | archivo:                                                    |   |
| firma.pf×                   | Examinar                                                    |   |
|                             |                                                             |   |
|                             |                                                             |   |
|                             |                                                             |   |
|                             |                                                             |   |
|                             |                                                             |   |
|                             |                                                             |   |
|                             |                                                             |   |
|                             | < <u>A</u> trás Siguien <u>t</u> e > Cancelar               |   |

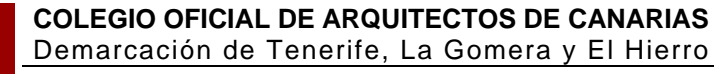

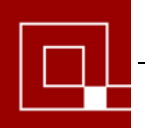

| Asistente para exportación de certificados 🛛 🔀 |                                                                                                    |      |  |  |
|------------------------------------------------|----------------------------------------------------------------------------------------------------|------|--|--|
|                                                | Finalización del Asistente para<br>exportación de certificados<br>Ha completado con éxito el Asistente para exportación de<br>certificados.<br>Ha especificado la siguiente configuración:<br>Nombre de archivo<br>Exportar claves<br>Incluir todos los certificados en la ruta de certificación<br>Formato de archivo |      |  |  |
|                                                | < <u>A</u> trás Finalizar Cancela                                                                                                    | ar 🗌 |  |  |

Respecto al fichero PFX generado es importante tener en cuenta las siguientes consideraciones:

- El fichero creado no podrá ser utilizado para realizar ninguna tarea si olvidamos la contraseña que le hemos asociado en el proceso de obtención.
- Se recomienda hacer una copia de seguridad del fichero en una unidad de almacenamiento extraíble (CD, PenDrive,...).
- Mientras tengamos el certificado instalado en Internet Explorer (ver pág. 11), podremos ejecutar el proceso de exportación descrito anteriormente para obtener un PFX cuantas veces consideremos oportuno. Una posible causa puede ser que queramos obtener un PFX con una contraseña asociada distinta.
- Para poder firmar los PDF desde Visared, tendremos que indicarle la primera vez a dicha aplicación dónde se encuentra el PFX generado. En el apartado siguiente se detalla esta operación.

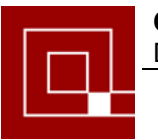

### Instalación del fichero PFX en VISARED

Para firmar digitalmente la documentación a enviar deberemos haber instalado previamente el fichero PFX en la lista de certificados disponibles para la aplicación.

Una vez hayamos seleccionado los ficheros PDF que deseamos firmar digitalmente:

• Haremos click sobre el botón "Fimar"

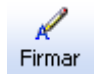

• Aparecerá la siguiente pantalla con los campos disponibles para rellenar los datos de la persona o sociedad firmante.

| 🔀 Introduzca los date | os para la fir              | ma digital |                |                    |
|-----------------------|-----------------------------|------------|----------------|--------------------|
|                       | ·                           |            |                |                    |
| Nombre:               |                             |            | (Ej: Ma        | rtínez, Juan José) |
| Situación:            |                             |            | (Ej: Mu        | rcia, España)      |
| Razón:                |                             |            | (Ej: Ge        | stión Colegial)    |
|                       | Exte                        | ensión: _F |                |                    |
| Desea firmar con:     | <ul> <li>Fichero</li> </ul> | 🔿 Tarjeta  |                |                    |
| Certificado:          |                             |            | <b>S</b>       |                    |
| Contraseña:           |                             |            |                |                    |
|                       |                             | GRABAR D   | ATOS<br>TO ACE | PTAR               |

El campo "Certificado" es el que indicará que certificado (PFX) usaremos para la firma.

La aplicación mantiene una lista de certificados de todos los posibles firmantes. A esta lista tenemos acceso desde el botón que se encuentra a la derecha del campo "Certificado" y que se nos muestra de la siguiente manera.

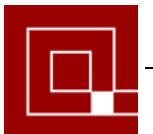

| 🔀 Seleccione el certificado que desee 🛛 🔀 |        |                          |                                        |  |
|-------------------------------------------|--------|--------------------------|----------------------------------------|--|
|                                           | Nombre | F.Creación Hora Creación | borrar<br>MPORTAR<br>MPORTAR<br>MINADO |  |
|                                           | <      | <u>&gt;</u>              |                                        |  |

En este momento solo tendremos que hacer click sobre el botón de "Importar" y seleccionar el fichero PFX que queramos añadir a nuestra lista de certificados. En caso de tener más de un certificado deberemos indicar cual el predeterminado. Esto se consigue pulsando sobre el certificado de la lista y posteriormente haciendo click en el botón "Predeterminado". Esto indicará que ese será el certificado por defecto a la hora de firmar.

- Una vez hayamos rellenado los datos que nos pide la pantalla de firma podemos grabar esos como los datos por defecto, de manera que no tengamos que rellenarlos cada vez que queramos firmar digitalmente. Esto se consigue haciendo click sobre el botón "Grabar datos por defecto". La firma no quedará grabada y si será necesaria en cada proceso.
- Una vez introducimos los datos y la contraseña se realizará el proceso de firma digital que finalizará con un mensaje como el siguiente.

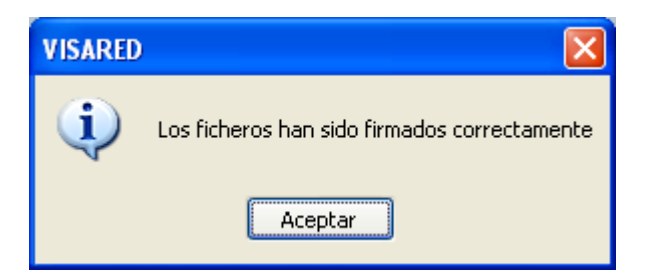

 Esto nos informa de que se han firmado con éxito y que tendremos los ficheros disponibles con el mismo nombre pero con un "\_F" como terminación del nombre de archivo.

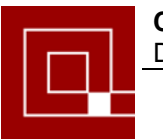

#### Direcciones de Interés:

- Delegaciones y Administraciones de la AEAT: http://www.aeat.es (apartado • "Direcciones y Teléfonos")
- Oficina de Registro de Certificados Electrónicos, en los Servicios Centrales del • Ministerio de Economía: P<sup>o</sup> de la Castellana, 162, planta baja, 28071 Madrid Teléfs.: 915 8 374 00 y 913 49 35 00.

| STA. CRUZ DE | Deleg. Admones.                         | Dirección                                                             | Teléfono     |
|--------------|-----------------------------------------|-----------------------------------------------------------------------|--------------|
| TENERIFE     | Delegación<br>Cód. Deleg.: 38600        | Av. de José Antonio, 8.<br>38003 Santa Cruz de Tenerife               | 922 84 20 00 |
|              | Administraciones                        |                                                                       |              |
|              | Gomera<br>Cód. Admón.:<br>38036         | Av. de Colón, 15.<br>38800 San Sebastián de la Gomera                 | 922 87 13 74 |
|              | Hierro<br>Cód. Admón.:<br>38048         | Av. Dacio Darias, 105.<br>38900 Valverde del Hierro                   | 922 55 07 79 |
|              | La Laguna<br>Cód. Admón.:<br>38023      | C/ Padre Herrera, s/n.<br>38207 La Laguna                             | 922 26 16 09 |
|              | Pto De la Cruz<br>Cód. Admón.:<br>38028 | Polígono San Felipe. Edificio<br>Bocatauce<br>38400 Puerto de la Cruz | 922 38 66 11 |
|              | La Palma<br>Cód. Admón.:<br>38037       | Ctra. de Bajamar, 10.<br>38700 Santa Cruz de La Palma                 | 922 41 12 16 |
|              | Arona<br>Cód. Admón.:<br>38006          | Arquitecto Gómez Cuesta s/n.<br>38660 Arona                           | 922 79 70 09 |